Guide d'installation du serveur Sun Fire X4800 pour Oracle VM

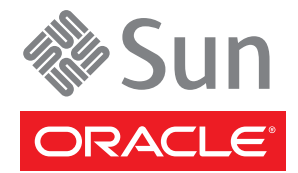

Référence : 821–2260–10 Juillet 2010, Révision A Copyright © 2010, Oracle et/ou ses affiliés. Tous droits réservés.

Ce logiciel et la documentation qui l'accompagne sont protégés par les lois sur la propriété intellectuelle. Ils sont concédés sous licence et soumis à des restrictions d'utilisation et de divulgation. Sauf disposition de votre contrat de licence ou de la loi, vous ne pouvez pas copier, reproduire, traduire, diffuser, modifier, breveter, transmettre, distribuer, exposer, exécuter, publier ou afficher le logiciel, même partiellement, sous quelque forme et par quelque procédé que ce soit. Par ailleurs, il est interdit de procéder à toute ingénierie inverse du logiciel, de le désassembler ou de le décompiler, excepté à des fins d'interopérabilité avec des logiciels tiers ou tel que prescrit par la loi.

Les informations fournies dans ce document sont susceptibles de modification sans préavis. Par ailleurs, Oracle Corporation ne garantit pas qu'elles soient exemptes d'erreurs et vous invite, le cas échéant, à lui en faire part par écrit.

Si ce logiciel, ou la documentation qui l'accompagne, est concédé sous licence au Gouvernement des Etats-Unis, ou à toute entité qui délivre la licence de ce logiciel ou l'utilise pour le compte du Gouvernement des Etats-Unis, la notice suivante s'applique :

U.S. GOVERNMENT RIGHTS Programs, software, databases, and related documentation and technical data delivered to U.S. Government customers are "commercial computer software" or "commercial technical data" pursuant to the applicable Federal Acquisition Regulation and agency-specific supplemental regulations. As such, the use, duplication, disclosure, modification, and adaptation shall be subject to the restrictions and license terms set forth in the applicable Government contract, and, to the extent applicable by the terms of the Government contract, the additional rights set forth in FAR 52.227-19, Commercial Computer Software License (December 2007). Oracle America, Inc., 500 Oracle Parkway, Redwood City, CA 94065.

Ce logiciel ou matériel a été développé pour un usage général dans le cadre d'applications de gestion des informations. Ce logiciel ou matériel n'est pas conçu ni n'est destiné à être utilisé dans des applications à risque, notamment dans des applications pouvant causer des dommages corporels. Si vous utilisez ce logiciel ou matériel dans le cadre d'applications dangereuses, il est de votre responsabilité de prendre toutes les mesures de secours, de sauvegarde, de redondance et autres mesures nécessaires à son utilisation dans des conditions optimales de sécurité. Oracle Corporation et ses affiliés déclinent toute responsabilité quant aux dommages causés par l'utilisation de ce logiciel ou matériel pour ce type d'applications.

Oracle et Java sont des marques déposées d'Oracle Corporation et/ou de ses affiliés. Tout autre nom mentionné peut correspondre à des marques appartenant à d'autres propriétaires qu'Oracle.

AMD, Opteron, le logo AMD et le logo AMD Opteron sont des marques ou des marques déposées d'Advanced Micro Devices. Intel et Intel Xeon sont des marques ou des marques déposées d'Intel Corporation. Toutes les marques SPARC sont utilisées sous licence et sont des marques ou des marques déposées de SPARC International, Inc. UNIX est une marque déposée concédée sous licence par X/Open Company, Ltd.

Ce logiciel ou matériel et la documentation qui l'accompagne peuvent fournir des informations ou des liens donnant accès à des contenus, des produits et des services émanant de tiers. Oracle Corporation et ses affiliés déclinent toute responsabilité ou garantie expresse quant aux contenus, produits ou services émanant de tiers. En aucun cas, Oracle Corporation et ses affiliés ne sauraient être tenus pour responsables des pertes subies, des coûts occasionnés ou des dommages causés par l'accès à des contenus, produits ou services tiers, ou à leur utilisation.

Copyright © 2010, Oracle et/ou ses affiliés. Tous droits réservés.

Ce logiciel et la documentation qui l'accompagne sont protégés par les lois sur la propriété intellectuelle. Ils sont concédés sous licence et soumis à des restrictions d'utilisation et de divulgation. Sauf disposition de votre contrat de licence ou de la loi, vous ne pouvez pas copier, reproduire, traduire, diffuser, modifier, breveter, transmettre, distribuer, exposer, exécuter, publier ou afficher le logiciel, même partiellement, sous quelque forme et par quelque procédé que ce soit. Par ailleurs, il est interdit de procéder à toute ingénierie inverse du logiciel, de le désassembler ou de le décompiler, excepté à des fins d'interopérabilité avec des logiciels tiers ou tel que prescrit par la loi.

Les informations fournies dans ce document sont susceptibles de modification sans préavis. Par ailleurs, Oracle Corporation ne garantit pas qu'elles soient exemptes d'erreurs et vous invite, le cas échéant, à lui en faire part par écrit.

Si ce logiciel, ou la documentation qui l'accompagne, est concédé sous licence au Gouvernement des Etats-Unis, ou à toute entité qui délivre la licence de ce logiciel ou l'utilise pour le compte du Gouvernement des Etats-Unis, la notice suivante s'applique :

U.S. GOVERNMENT RIGHTS. Programs, software, databases, and related documentation and technical data delivered to U.S. Government customers are "commercial computer software" or "commercial technical data" pursuant to the applicable Federal Acquisition Regulation and agency-specific supplemental regulations. As such, the use, duplication, disclosure, modification, and adaptation shall be subject to the restrictions and license terms set forth in the applicable Government contract, and, to the extent applicable by the terms of the Government contract, the additional rights set forth in FAR 52.227-19, Commercial Computer Software License (December 2007). Oracle America, Inc., 500 Oracle Parkway, Redwood City, CA 94065.

Ce logiciel ou matériel a été développé pour un usage général dans le cadre d'applications de gestion des informations. Ce logiciel ou matériel n'est pas conçu ni n'est destiné à être utilisé dans des applications à risque, notamment dans des applications pouvant causer des dommages corporels. Si vous utilisez ce logiciel ou matériel dans le cadre d'applications dangereuses, il est de votre responsabilité de prendre toutes les mesures de secours, de sauvegarde, de redondance et autres mesures nécessaires à son utilisation dans des conditions optimales de sécurité. Oracle Corporation et ses affiliés déclinent toute responsabilité quant aux dommages causés par l'utilisation de ce logiciel ou matériel pour ce type d'applications.

Oracle et Java sont des marques déposées d'Oracle Corporation et/ou de ses affiliés. Tout autre nom mentionné peut correspondre à des marques appartenant à d'autres propriétaires qu'Oracle.

AMD, Opteron, le logo AMD et le logo AMD Opteron sont des marques ou des marques déposées d'Advanced Micro Devices. Intel et Intel Xeon sont des marques ou des marques déposées d'Intel Corporation. Toutes les marques SPARC sont utilisées sous licence et sont des marques ou des marques déposées de SPARC International, Inc. UNIX est une marque déposée concédé sous license par X/Open Company, Ltd.

# Table des matières

| 5  |
|----|
| 5  |
| 5  |
| 8  |
| 8  |
| 8  |
| 9  |
| 11 |
| 11 |
| 12 |
| 29 |
| 29 |
| 32 |
| 39 |
| 40 |
| 40 |
| 41 |
| 42 |
| 43 |
|    |

# Préface

Cette préface décrit la documentation connexe et le processus pour soumettre vos commentaires. Elle comprend également l'historique des modifications apportées à la documentation.

- "Site Web d'information sur le produit" à la page 5
- "Manuels connexes" à la page 5
- "À propos de cette documentation (PDF et HTML)" à la page 8
- "Commentaires à propos de la documentation" à la page 8
- "Historique des modifications" à la page 8

## Site Web d'information sur le produit

Pour des informations sur le serveur Sun Fire X4800, visitez le site produit du serveur Sun Fire X4800 :

http://www.oracle.com/goto/x4800

Sur ce site, vous pouvez trouver des liens vers les informations et téléchargements suivants :

- Informations et spécifications sur le produit
- Systèmes d'exploitation pris en charge
- Téléchargements du microprogramme et des logiciels
- Cartes en option prises en charge
- Options de stockage externe

## **Manuels connexes**

Voici la liste des documents associés au serveur Oracle Sun Fire X4800. Ces documents et d'autres documents sont disponibles sur le site Web :

http://www.oracle.com/goto/x4800

| Groupe de documents                              | Document                                                                                                    | Description                                                                                                    |
|--------------------------------------------------|----------------------------------------------------------------------------------------------------|----------------------------------------------------------------------------------------------------|
| Documentation spécifique au<br>serveur Sun X4800 | Documentation du serveur Sun<br>Fire X4800                                                                                                    | Version HTML intégrée de tous les<br>documents marqués d'un<br>astérisque (*), comprenant<br>Recherche et Index.                                                                                     |
|                                                  | Guide de démarrage du serveur Sun<br>Fire X4800                                                                                                    | Guide abrégé illustré de référence<br>de configuration.                                                                                                    |
|                                                  | Guide d'installation du serveur Sun<br>Fire X4800                                                                                                    | Comment installer, monter en rack<br>et configurer le serveur jusqu'à la<br>mise sous tension initiale.                                                                                              |
|                                                  | Notes de produit du serveur Sun<br>Fire X4800                                                                                                    | Informations importantes de<br>dernière minute à propos du<br>serveur.                                                                                                    |
|                                                  | Sun Installation Assistant 2.3<br>through 2.4 User's Guide for x64<br>Servers (Guide de l'utilisateur de<br>l'Assistant d'installation Sun 2.3 à<br>2.4 pour les serveurs x64) | Outil Sun utilisé pour effectuer une<br>installation guidée d'un système<br>d'exploitation Linux ou Windows<br>pris en charge, mettre à niveau le<br>microprogramme et accomplir<br>d'autres tâches. |
|                                                  | Guide d'installation du serveur Sun<br>Fire X4800 pour le système<br>d'exploitation Oracle Solaris                                                                             | Comment installer le SE Oracle<br>Solaris OS sur votre serveur.                                                                                                    |
|                                                  | Guide d'installation du serveur Sun<br>Fire X4800 pour les systèmes<br>d'exploitation Linux                                                                                    | Comment installer un SE Linux<br>pris en charge sur votre serveur.                                                                                                    |
|                                                  | Guide d'installation du serveur Sun<br>Fire X4800 pour les systèmes<br>d'exploitation Windows                                                                                  | Comment installer les versions de<br>Microsoft Windows prises en<br>charge sur votre serveur.                                                                                                    |
|                                                  | Guide de diagnostic du serveur Sun<br>Fire X4800                                                                                                    | Comment diagnostiquer les<br>problèmes liés au serveur.                                                                                                    |
|                                                  | Sun Fire X4800 Server Service<br>Manual (Manuel d'entretien du<br>serveur Sun Fire X4800)                                                                                      | Comment effectuer la maintenance<br>et l'entretien du serveur.                                                                                                    |
|                                                  | Sun Fire X4800 Servers Safety and<br>Compliance Guide (Guide de<br>sécurité et de conformité du serveur<br>Sun Fire X4800)                                                     | Informations relatives à la sécurité<br>et à la conformité du serveur.                                                                                                    |
|                                                  | Supplément Oracle Integrated<br>Lights Out Manager (ILOM) 3.0<br>pour le serveur Sun Fire X4800                                                                                | Informations complémentaires sur<br>la version d'Integrated Lights Out<br>Manager spécifique au serveur.                                                                                             |
|                                                  | Sun x64 Server Utilities Reference<br>Manual (Manuel de référence des                                                                                                    | Comment se servir des utilitaires fournis avec le serveur.                                                                                                    |
| Guide d'installation du serveur Sun Fire         | utilitaires des serveurs Sun x64)<br>X4800 pour Oracle VM • Juillet 2010, Révis<br>Étiquettes                                                                                  | ion A<br>Étiquettes d'entretien apposées sur<br>le châssis et les modules CPU.                                                                                                    |

| Groupe de documents                                                                                                    | Document                                                                                                    | Description                                                   |
|----------------------------------------------------------------------------------------------------|----------------------------------------------------------------------------------------------------|---------------------------------------------------------------|
| Gestion des disques du contrôleur<br>intégré Sun                                                                                     | Sun x64 Server Disk Management<br>Overview (Présentation de la<br>gestion des disques des serveurs<br>Sun x64)                                                                              | Informations sur la gestion du stockage du serveur.           |
| Documentation de référence sur les<br>utilitaires et les applications des<br>serveurs x86                                            | Sun x64 Server Utilities Reference<br>Manual (Manuel de référence des<br>utilitaires des serveurs Sun x64)                                                                                  | Comment se servir des utilitaires<br>fournis avec le serveur. |
| Documentation sur Oracle<br>Integrated Lights Out Manager<br>(ILOM) 3.0 (précédemment<br>nommé Sun Integrated Lights Out<br>Manager) | Sun Integrated Lights Out Manager<br>(ILOM) 3.0 Feature Updates and<br>Release Notes (Mises à jour des<br>fonctions et notes de version de Sun<br>Integrated Lights Out Manager 3.0)        | Informations sur les nouvelles<br>fonctions d'ILOM.           |
|                                                                                                    | Oracle Integrated Lights Out<br>Manager (ILOM) 3.0 Getting<br>Started Guide (Guide de démarrage<br>d'Oracle Integrated Lights Out<br>Manager 3.0)                                           | Présentation d'ILOM 3.0.                                      |
|                                                                                                    | Oracle Integrated Lights Out<br>Manager (ILOM) 3.0 Concepts<br>Guide (Guide des notions<br>fondamentales sur Oracle<br>Integrated Lights Out Manager 3.0)                                   | Informations conceptuelles sur<br>ILOM 3.0.                   |
|                                                                                                    | Oracle Integrated Lights Out<br>Manager (ILOM) 3.0 Web Interface<br>Procedures Guide (Guide des<br>procédures relatives à l'interface<br>Web d'Oracle Integrated Lights Out<br>Manager 3.0) | Comment utiliser ILOM via<br>l'interface Web.                 |
|                                                                                                    | Oracle Integrated Lights Out<br>Manager (ILOM) 3.0 CLI<br>Procedures Guide (Guide des<br>procédures relatives à la CLI<br>d'Oracle Integrated Lights Out<br>Manager 3.0)                    | Comment utiliser ILOM via des<br>commandes.                   |
|                                                                                                    | Sun Integrated Lights Out Manager<br>(ILOM) 3.0 Management Protocols<br>Reference Guide (Guide de référence<br>des protocoles de gestion de Sun<br>Integrated Lights Out Manager 3.0)       | Informations sur les protocoles de gestion.                   |

# À propos de cette documentation (PDF et HTML)

Cet ensemble de documentation est disponible dans les formats PDF et HTML. Les informations sont présentées dans des rubriques (similaires à celles de l'aide en ligne) et ne sont donc pas organisées avec des chapitres, des annexes et des sections numérotées.

# Commentaires à propos de la documentation

Nous nous efforçons d'améliorer notre documentation produit, aussi vos commentaires et suggestions sont les bienvenus. Vous pouvez nous les envoyer à l'adresse suivante :

http://www.sun.com/secure/products-n-solutions/hardware/docs/feedback

Veuillez mentionner le titre et le numéro de référence du document dans vos commentaires.

# Historique des modifications

Les modifications suivantes ont été apportées à la documentation.

- Avril 2010 Publication du guide d'installation.
- Juin 2010 Nouvelle version du guide d'installation et du guide de démarrage.
- Juillet 2010 Publication initiale d'autres documents.

# Introduction à l'installation d'Oracle VM

Ce document fournit des informations sur l'installation d'Oracle VM. Il renvoie à la documentation Oracle Solaris pour l'installation. Il comprend les rubriques suivantes :

| Description                                                                                                    | Lien                                                            |
|----------------------------------------------------------------------------------------------------|-----------------------------------------------------------------|
| Décrit comment effacer une partition sur un disque<br>dur  et comment créer un disque virtuel où installer un<br>système d'exploitation. | "Tâches préliminaires à l'installation d'un SE"<br>à la page 11 |
| Décrit comment installer Oracle VM.                                                                                                    | "Installation d'Oracle VM" à la page 39                         |

# Tâches préliminaires à l'installation d'un SE

Certaines tâches sont requises avant d'installer un système d'exploitation, selon l'existence ou non d'un SE déjà présent sur le disque d'initialisation, ou s'il s'agit d'un nouveau disque sans aucune partition.

Ces tâches sont :

- "Comment effacer le disque dur d'initialisation" à la page 11
- "Création d'un disque virtuel" à la page 12

## Comment effacer le disque dur d'initialisation

Le système d'exploitation Solaris est peut-être préinstallé sur le disque dur de votre serveur. Dans ce cas, vous devez l'effacer avant d'installer Linux.

Avant de commencer cette procédure. Procurez-vous une copie du CD Tools and Drivers (Outils et pilotes) avant de commencer cette

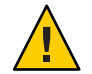

Attention – Cette procédure efface toutes les données du disque dur. Sauvegardez toutes les données que vous voulez conserver avant de commencer cette procédure.

1 Sauvegardez les données du disque dur à conserver.

#### 2 Insérez le CD Tools and Drivers dans l'unité de CD/DVD du serveur.

Si votre serveur n'est pas équipé d'un lecteur de CD/DVD, utilisez la console distante (JavaRConsole). Voir "Installation à distance en accédant à la console avec ILOM" à la page 32.

#### 3 Initialisez le système à partir du CD Tools and Drivers.

Le menu principal Tools and Drivers (Outils et pilotes) s'affiche.

4 Sélectionnez l'option Erase Primary Boot Hard Disk (Effacer le disque d'initialisation principal) dans le menu principal.

Cela efface toutes les partitions du disque dur principal, à l'exception de la partition de diagnostic. Si le disque dur possède une partition de diagnostic, elle n'est pas supprimée.

**Étapes suivantes** Passez à la section "Création d'un disque virtuel" à la page 12.

## Création d'un disque virtuel

Avant de procéder à l'installation du système d'exploitation, vous devez créer un disque virtuel sur le serveur pour rendre l'espace disponible accessible pour le téléchargement de l'image. Le téléchargement efface le contenu du disque.

Les disques virtuels pour le téléchargement du système d'exploitation peuvent être créés à partir du microprogramme LSI. Le microprogramme LSI n'est accessible que durant le démarrage du serveur. Avant le lancement de Windows, lorsque la bannière LSI est affichée, entrez la combinaison de touches Ctrl-H pour accéder à l'interface LSI.

**Remarque** – Vous pouvez également créer des disques virtuels à partir du logiciel MegaRAID (qui est installé via les pilotes additionnels du DVD Tools and Drivers), mais ceux-ci ne doivent pas être utilisés pour l'installation du système d'exploitation.

Voir "Comment créer un disque virtuel" à la page 12.

## Comment créer un disque virtuel

- 1 Connectez-vous au serveur en utilisant l'adresse IP du module processeur de service (SP).
- 2 Dans la fenêtre d'interface graphique, sélectionnez l'onglet Remote Control (Contrôle à distance) pour lancer ILOM Remote Control.
- 3 Sélectionnez l'onglet KVMS (Système clavier, vidéo, souris).
- 4 Sous Mouse Mode (Mode souris), sélectionnez Relative (Relatif), puis cliquez sur Save (Enregistrer).

**Remarque** – Le mode relatif permet le déplacement de la souris d'une fenêtre à l'autre dans la console distante. À la fin de cette procédure, vous êtes invité à remplacer ce paramètre souris par Absolute (Absolu).

5 Cliquez sur l'onglet Redirection. Dans l'écran Redirection, cliquez sur Launch Remote Console (Lancer console distante).

Cela lance la fenêtre de console distante ILOM 3.0.

6 Dans le menu Devices (Périphériques), sélectionnez Mouse (Souris) pour activer la souris.

- 7 Redémarrez le système et attendez la bannière LSI. Lorsque les périphériques apparaissent dans la page bannière, utilisez la combinaison de touches Ctrl-H.
- 8 Dans l'écran Adapter Selection (Choix de l'adaptateur), cliquez sur Start (Démarrer).

| ey <u>b</u> oard <u>\</u> | <u>V</u> ideo |                          |                                                           |
|---------------------------|---------------|--------------------------|-----------------------------------------------------------|
|                           |               |                          |                                                           |
|                           |               |                          |                                                           |
|                           |               |                          | L 51                                                      |
|                           |               |                          |                                                           |
| us No. 🛛 1                | Device No.    | Туре                     | Firmware Version                                          |
| 1                         | 0             | LSI MegaRAID SAS 9262-8i | 2.0.03-0725                                               |
|                           |               | (Start)                  |                                                           |
|                           | us No.        | us No. Device No.        | IS No. Device No. Type 1 0 ISI MegaRAID SAS 9262-81 Start |

L'écran MegaRaid BIOS Config Utility Virtual Configuration (Utilitaire de configuration du BIOS MegaRaid - Configuration virtuelle) apparaît.

9 Dans l'écran MegaRaid BIOS Config Utility Virtual Configuration, sélectionnez Configuration Wizard (Assistant de configuration).

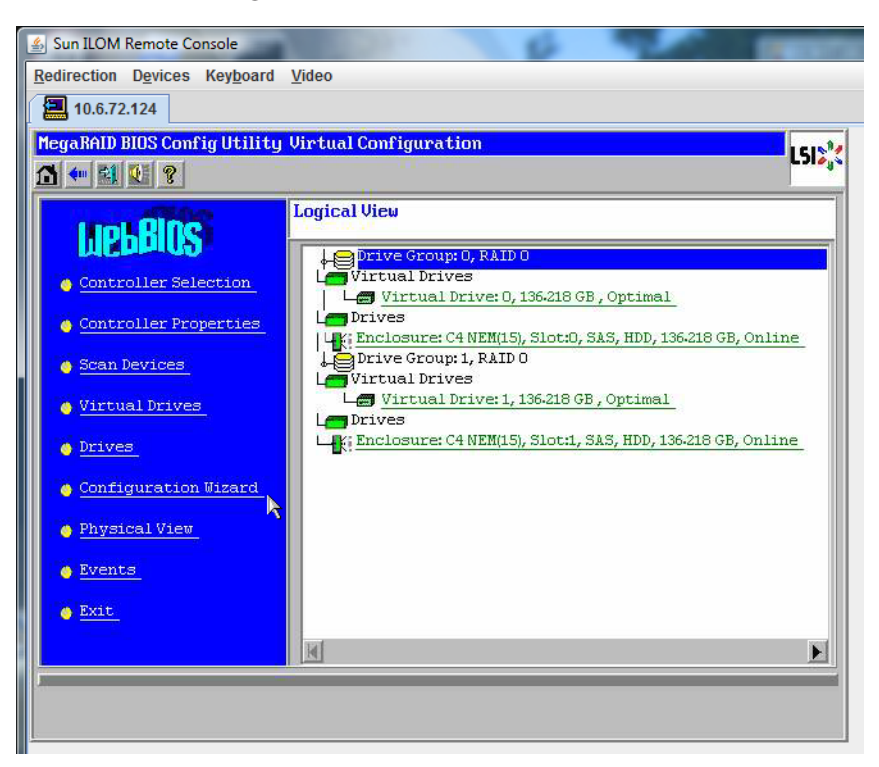

**10** Dans l'écran de l'assistant de configuration, sélectionnez New Configuration (Nouvelle configuration), puis cliquez sur Next (Suivant).

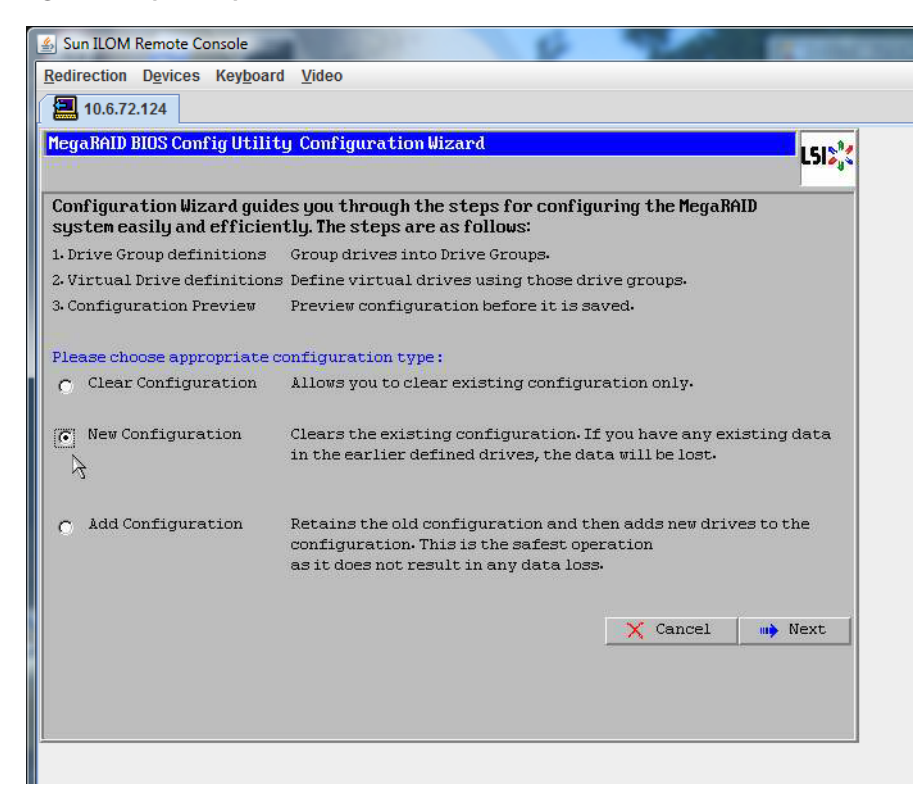

### 11 Sélectionnez Manual Configuration (Configuration manuelle).

L'option Automatic Configuration (Configuration automatique) crée une seule unité virtuelle qui contient tous les disques durs du système. Plusieurs unités de disque sont configurées dans un jeu entrelacé (RAID0) qui apparaît comme unité virtuelle unique d'espace de stockage combiné. Ce n'est pas forcément souhaitable car cela présente de multiples points de défaillance. En fait, si une unité de disque tombe en panne, le système ne démarre pas. Vous devez supprimer toutes les unités de disques, sauf une. Vous pouvez sinon utiliser l'option Manual Configuration (Configuration manuelle) pour créer l'unité virtuelle utilisant un seul disque dur.

| 🛓 Sun  | ILOM Remote Console                     | 100 C                    | 6                  |                 |            |
|--------|-----------------------------------------|--------------------------|--------------------|-----------------|------------|
| Redire | ection D <u>e</u> vices Key <u>b</u> oa | ard <u>V</u> ideo        |                    |                 |            |
|        | 10.6.72.124                             |                          |                    |                 |            |
| Mega   | RAID BIOS Config Util                   | ity Configuration Wiza   | rd                 |                 | 1518       |
| 112.2. |                                         |                          |                    |                 | C3101      |
| Sel    | ect Configuration Met                   | hod:                     |                    |                 |            |
| ۲      | Manual Configurati                      | on                       |                    |                 |            |
|        | Manually create dr:                     | ive groups and virtual c | lrives and set the | ir parameters a | s desired. |
| 0      | Automatic Configur                      | ation                    |                    |                 |            |
|        | Automatically crea                      | te the most efficient co | nfiguration.       |                 |            |
|        | Redundancy:                             | No Redundancy            | X Cancel           | 📕 🚛 Back        | m) Next    |
|        |                                         |                          |                    |                 |            |

12 Si une fenêtre de confirmation s'affiche, cliquez sur Yes (Oui).

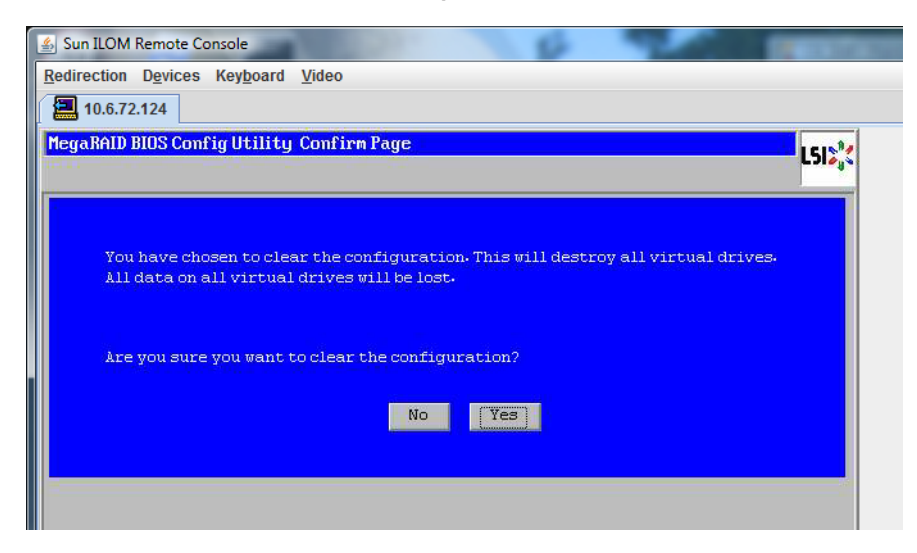

13 Lorsque l'écran MegaRAID BIOS Config Utility Config Wizard – Drive Group Definition (Définition de groupe d'unités de disque) apparaît, les unités de disque du système et les groupes d'unités de disque sont affichés. Sélectionnez l'unité de disque voulue et cliquez sur Add To Array (Ajouter à la baie).

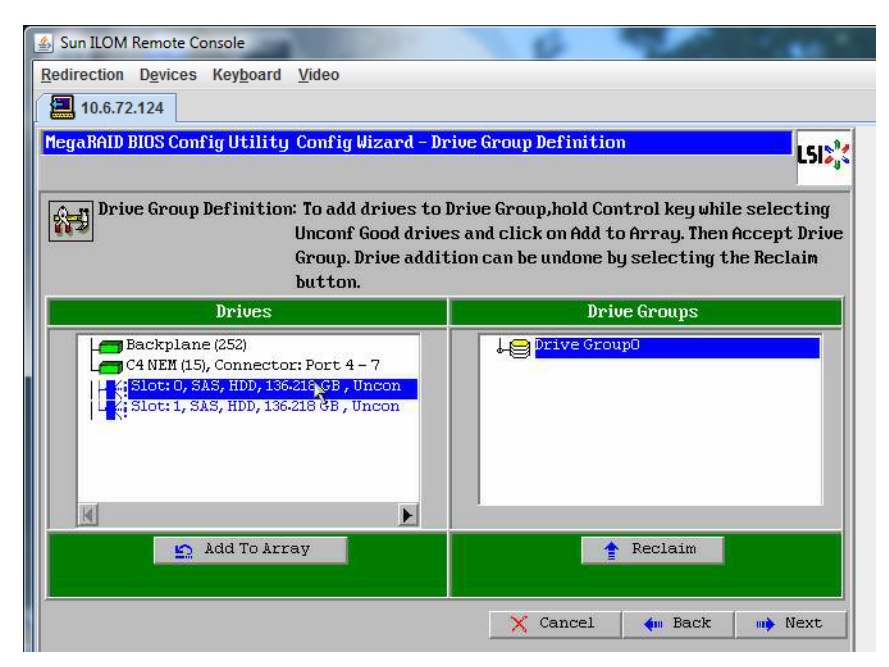

14 Cliquez sur Accept DG (Accepter le groupe) pour créer le groupe d'unités de disque. Le groupe Drive Group0 est maintenant affiché.

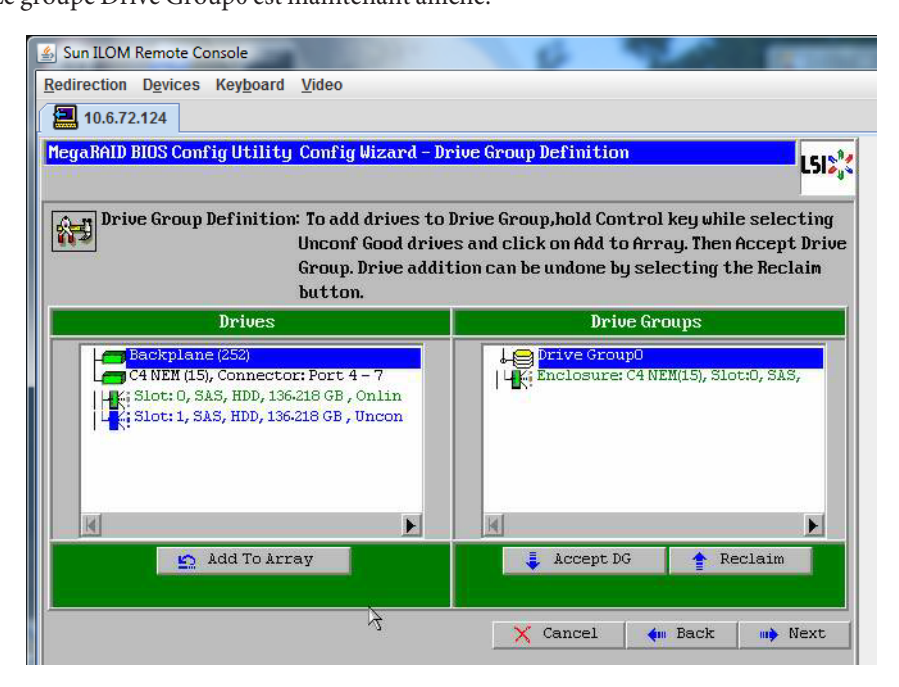

15 Cliquez sur Suivant.

**Remarque** – Vous pouvez annuler la sélection du groupe d'unités de disque en cliquant sur le bouton Reclaim (Récupérer).

| 🛃 Sun ILOM Remote Console                                                                                                    | 6 9 m                                                                                                    |
|----------------------------------------------------------------------------------------------------|----------------------------------------------------------------------------------------------------|
| Redirection Devices Keyboard Video                                                                                                    |                                                                                                    |
| 10.6.72.124                                                                                                    |                                                                                                    |
| MegaRAID BIOS Config Utility Config Wizard - Dr                                                                                                    | ive Group Definition                                                                                                    |
| Drive Group Definition: To add drives to l<br>Unconf Good drive<br>Group, Drive addit<br>button.                                                                 | Drive Group,hold Control key while selecting<br>is and click on Add to Array. Then Accept Drive<br>tion can be undone by selecting the Reclaim                                                                                                    |
| Drives                                                                                                    | Drive Groups                                                                                                    |
| C4 NEM (15), Connector: Port 4 - 7<br>C4 NEM (15), Connector: Port 4 - 7<br>L4; Slot: 0, SAS, HDD, 136-218 GB, Onlin<br>L4; Slot: 1, SAS, HDD, 136-218 GB, Uncon | Drive GroupO Size:136218 GB                                                                                                    |
|                                                                                                    | Committee of the second second s |
|                                                                                                    |                                                                                                    |
| Add To Array                                                                                                    | Reclaim                                                                                                    |

16 Le groupe d'unités de disque apparaît dans la fenêtre Span Definition (Définition d'étendue). Cliquez sur Add to SPAN (Ajouter à l'étendue).

| B Sun LOW Remote Console     | 0 20                                                                                                    |                            |
|------------------------------|----------------------------------------------------------------------------------------------------|----------------------------|
| Redirection Devices Keyboard | Video                                                                                                    |                            |
| 10.6.72.124                  |                                                                                                    |                            |
| MegaRAID BIOS Config Utility | ) Config Wizard - Span Definition                                                                                                    | L512                       |
| Span Definition:             | To add array hole to a Span, select an array hole fro<br>drop-down.Click on Add To Span. Array hole will be add<br>span.Array Hole addition can be undone by selecting<br>Reclaim button. | m the<br>led to the<br>the |
| Array With Free S            | Space Span                                                                                                    |                            |
| Drive Group:0,Hole:0,R0,136  | 5.218 CB                                                                                                    |                            |
|                              |                                                                                                    |                            |
| 🖕 Add to SPA                 | AN ARCIAIM                                                                                                    |                            |

17 Le groupe d'unités de disque apparaît dans l'étendue. Cliquez sur Suivant.

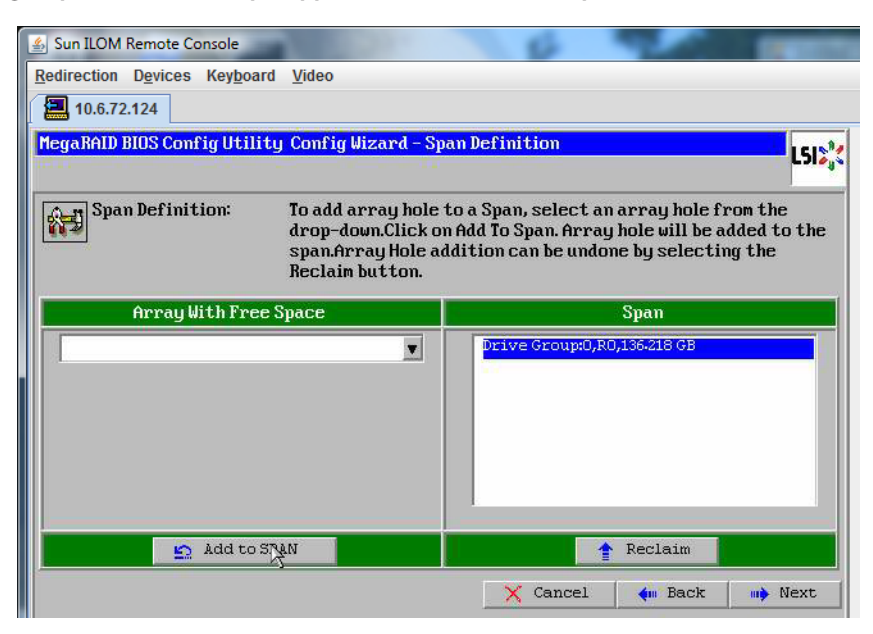

18 L'écran Virtual Drive Definition (Définition d'unité de disque virtuelle) apparaît. Définissez le niveau RAID et les configurations voulues pour votre unité de disque virtuelle, puis cliquez sur Accept (Accepter).

Pour plus d'informations sur la configuration RAID, voir la documentation sur la gestion des disques de votre serveur.

| 🛓 Sun ILOM Remote  | Console                            | P                             |
|--------------------|------------------------------------|-------------------------------|
| Redirection Device | es Key <u>b</u> oard <u>V</u> ideo |                               |
| 10.6.72.124        |                                    |                               |
| MegaRAID BIOS Co   | onfig Utility Config Wizard -      | - Virtual Drive Definition    |
| RAID Level         | RAID 0                             |                               |
| Strip Size         | 64 KB                              |                               |
| Access Policy      | RU                                 |                               |
| Read Policy        | Normal                             |                               |
| Write Policy       | Write Back with BBU                |                               |
| IO Policy          | Cached 🔻                           | Next TD Describle DAID Levels |
| Drive Cache        | NoChange 🔻                         | RO:136-218 GB                 |
| Disable BGI        | No                                 |                               |
| Select Size        | 136-218 GB 💌                       |                               |
|                    | 🖡 Accept                           | E Reclaim                     |
|                    |                                    | 🗙 Cancel<br>🦛 Back 🗰 Next     |

19 Lorsque le système vous invite à confirmer le mode Write Back with BBU (Réécriture avec BBU), cliquez sur Yes (Oui).

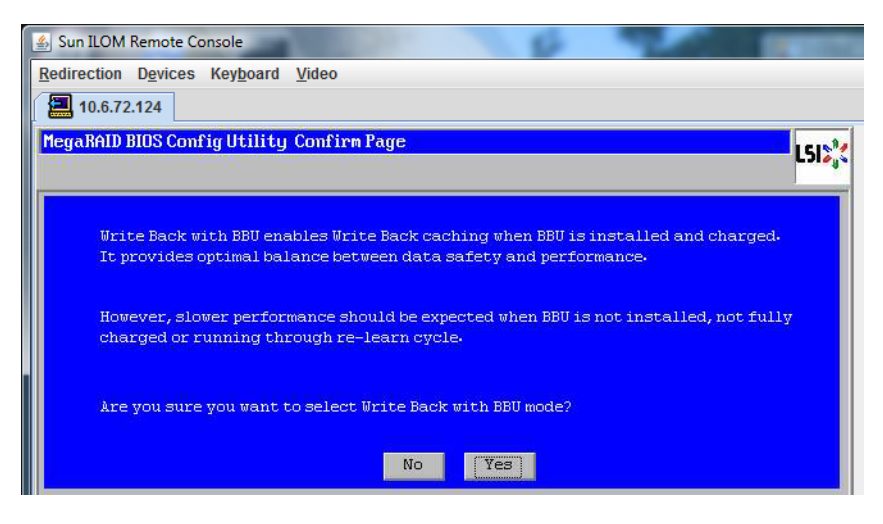

20 Dans la fenêtre de l'assistant de configuration, cliquez sur Next (Suivant).

| 10.6.72.124      |                                                       |            |
|------------------|-------------------------------------------------------|------------|
| legaRAID BIOS Co | nfig Utility Config Wizard – Virtual Drive Definition | LSI        |
| RAID Level       | RAID 0                                                |            |
| Strip Size       | 64 KB VD 0                                            |            |
| Access Policy    | RW                                                    |            |
| Read Policy      | Normal V                                              |            |
| Write Policy     | Write Back with BBU                                   |            |
| IO Policy        | Cached                                                |            |
| Drive Cache      | NoChange V Press Back Button To Add Another Virt      | tual Drive |
| Disable BGI      | No V                                                  |            |
| Select Size      |                                                       |            |
|                  |                                                       |            |

# 21 L'écran Preview (Aperçu) apparaît. Notez que l'unité de disque virtuelle contient le groupe d'unités de disque 0.

Cette capture d'écran montre une seule unité de disque virtuelle en utilisant l'option de configuration manuelle :

| Sun ILOM Remote Console                                                                                                    | 6 9 1 1 1 1 1 1 1 1 1 1 1 1 1 1 1 1 1 1            |
|----------------------------------------------------------------------------------------------------|----------------------------------------------------|
| Redirection Devices Keyboard Video                                                                                                    |                                                    |
| 10.6.72.124                                                                                                    |                                                    |
| MegaRAID BIOS Config Utility Config Wizard - Pre                                                                                              | view LSIX                                          |
| Configuration Preview: This is the com<br>this configura                                                                                      | figuration defined. Click ACCEPT to save<br>ition. |
| Drives                                                                                                    | Virtual Drives                                     |
| Backplane (252)<br>C4 NEM (L5), Connector: Port 4 - 7<br>H4: Slot: 0, SAS, HDD, 136-218 GB, Onlin<br>H4: Slot: 1, SAS, HDD, 136-218 GB, Uncon |                                                    |
|                                                                                                    | X Cancel 🐗 Back 🚺 Accept                           |

22 Enregistrez la configuration.

| Sun ILOM Remote Console                   | (Restriction) |
|-------------------------------------------|---------------|
| Redirection Devices Keyboard Video        |               |
| 10.6.72.124                               |               |
| MegaRAID BIOS Config Utility Confirm Page | 1512**        |
|                                           |               |
| Save this Configuration ?<br>No Yes       |               |

23 Sélectionnez Yes (Oui) à l'invite : All data on Virtual Drivers will be lost. Want to Initialize? (Toutes les données des unités de disque virtuelles seront perdues. Voulez-vous procéder à l'initialisation ?)

| Sun ILOM Remote Console                                                        | -   |
|--------------------------------------------------------------------------------|-----|
| Redirection Devices Keyboard Video                                             |     |
| 10.6.72.124                                                                    |     |
| MegaRAID BIOS Config Utility Confirm Page                                      | LSI |
|                                                                                |     |
| All data on the new Virtual Drives will be lost. Want to Initialize?<br>No Yes |     |

24 Cliquez sur Yes (Oui) pour terminer.

| 🛓 Sun ILOM Remote Conso | le                            | 8  | Contractory of the local division of the local division of the loc |
|-------------------------|-------------------------------|----|----------------------------------------------------------------------------------------------------|
| Redirection Devices Key | y <u>b</u> oard <u>V</u> ideo |    |                                                                                                    |
| 10.6.72.124             |                               |    |                                                                                                    |
| Exit Confirmation       |                               |    | 1512                                                                                                    |
| 11                      |                               |    | <br>                                                                                                    |
|                         | Exit Application              | No |                                                                                                    |
|                         |                               |    |                                                                                                    |

25 Lorsque le message Please Reboot Your System (Veuillez redémarrer le système) s'affiche, utilisez la combinaison de touches Alt-B pour afficher le menu déroulant du clavier.

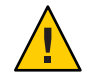

Attention – Cette étape est requise, sinon l'utilisation de Control Alt Delete (Ctrl-Alt-Suppr) à l'étape suivante redémarre la machine locale.

| Sun ILOM Remote Console      | 6                         |          |  |
|------------------------------|---------------------------|----------|--|
| Redirection Devices Keyboard | Video                     |          |  |
| 10.6.72.124                  |                           |          |  |
|                              |                           |          |  |
|                              |                           | - J1 - 1 |  |
|                              | Please Reboot your System |          |  |

26 Utilisez les touches fléchées pour sélectionner Control Alt Delete (Ctrl-Alt-Suppr) dans le menu pour redémarrer le système distant. Appuyez sur Entrée.

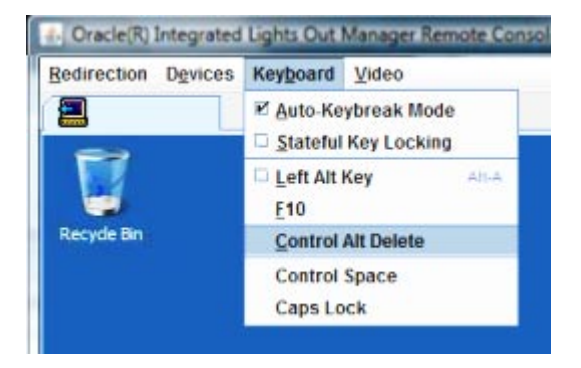

- 27 Retournez à l'étape pour régler la souris en mode absolu :
  - a. Dans l'écran Remote Control (Contrôle à distance), sélectionnez l'onglet KVMS (Système clavier, vidéo, souris).
  - b. Sous Mouse Mode (Mode souris), sélectionnez Absolute (Absolu).
  - c. Cliquez sur Save (Enregistrer).

## Comment définir le disque d'initialisation

Après avoir créé une unité de disque virtuelle, vous devez définir celle-ci comme disque d'initialisation si vous comptez y installer le système d'exploitation.

1 Accédez à l'écran Configuration Wizard (Assistant de configuration) et sélectionnez Virtual Drives (Unités de disque virtuelles).

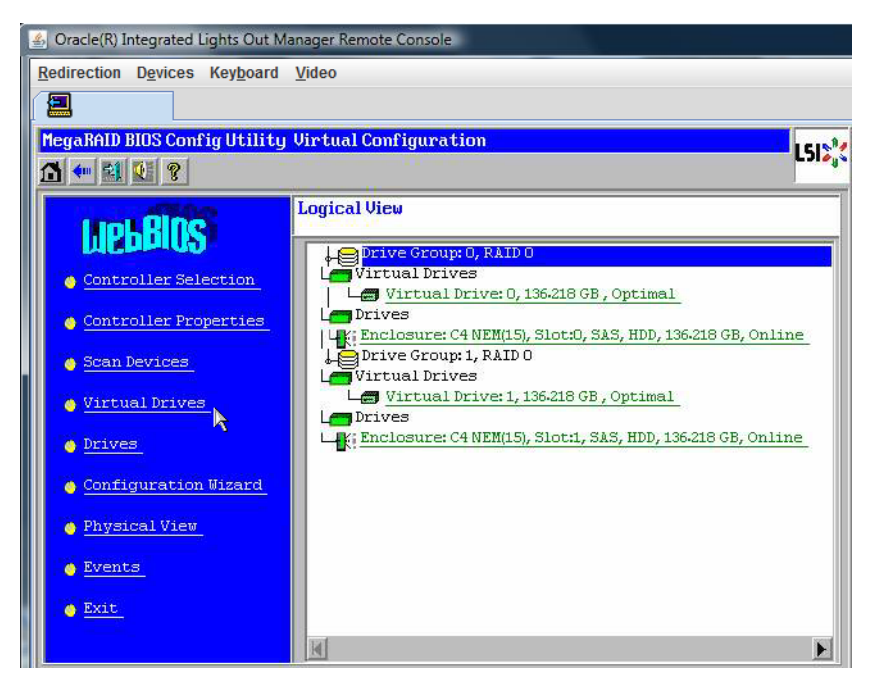

L'écran MegaRaid BIOS Config Utility Virtual Drives Configuration (Utilitaire de configuration du BIOS MegaRaid - Configuration des unités de disque virtuelles) apparaît.

2 Vérifiez si Set\_Boot Drive (current=none) figure dans la liste d'options :

Si l'option Set\_Boot Drive (current=none) figure dans la liste, le disque d'initialisation n'est pas défini.

| MegaRAID BIOS Config Utility Virtual I | liniues                                                                                                    |
|----------------------------------------|----------------------------------------------------------------------------------------------------|
|                                        | Virtual Drives:                                                                                                    |
|                                        | <ul> <li>○ Fast Initialize</li> <li>○ Slow Initialize</li> <li>○ Check Consistency</li> <li>○ Properties</li> <li>○ Set Boot Drive (current=0)</li> <li>○ Go Reset</li> </ul> |
| Lome                                   |                                                                                                    |

3 Cliquez sur Set\_Boot Drive (current=none), puis cliquez sur Go (Exécuter).

# Sélection de la méthode de distribution du support

Dans cette section, vous devez choisir la méthode de fourniture du support d'installation d'Oracle VM.

| Méthode de distribution du support                                                                                                    | Éléments supplémentaires requis                                                                                                    |
|----------------------------------------------------------------------------------------------------|----------------------------------------------------------------------------------------------------|
| <b>Utilisation du port vidéo ou du port série et d'un</b><br><b>DVD local :</b> utilise un lecteur de CD/DVD physique<br>connecté au serveur et un terminal connecté au port<br>vidéo ou série du serveur. | Utilise un lecteur de CD/DVD USB directement relié<br>au port de dongle USB et l'accès à la console serveur<br>via le port vidéo ou série. Voir "Installation locale en<br>accédant à la console via le port vidéo ou série"<br>à la page 29.                                                                     |
| <b>Utilisation d'ILOM et d'une image ISO ou d'un</b><br><b>DVD distant :</b> utilise un lecteur de CD/DVD physique<br>redirigé ou un fichier image ISO sur un système<br>distant exécutant JavaRConsole.   | Un système distant doté d'un navigateur, d'un lecteur<br>de CD/DVD physique connecté, d'un DVD de<br>distribution de Linux et d'un accès réseau au port de<br>gestion du serveur. Pour configurer cette méthode,<br>voir "Installation à distance en accédant à la console<br>avec ILOM" à la page 32.            |
| <b>Utilisation d'une image PXE :</b> utilise une image personnalisée disponible via l'environnement PXE.                                                                                                   | Un serveur configuré et exécutant PXE et une image<br>personnalisée pour votre serveur ; voir "Configuration<br>d'un serveur Linux en vue de la prise en charge de<br>l'installation de PXE" du <i>Guide d'installation du</i><br><i>serveur Sun Fire X4800 pour les systèmes d'exploitation</i><br><i>Linux.</i> |

# Installation locale en accédant à la console via le port vidéo ou série

Pour installer le SE, vous devez voir la sortie de la console système. Cet affichage est possible via le port série ou le port vidéo.

**Remarque** – Cette rubrique décrit les sorties par défaut du port vidéo et du port série. D'autres paramètres, comme les commandes de la console et les options du menu GRUB, permettent de changer ce comportement.

Si vous utilisez un terminal ou un ordinateur portable, vous pouvez vous connecter au port série ou au port vidéo du serveur à l'aide du câble multiport (également appelé câble dongle) pour accéder à la console. Voir "Connexion des câbles d'administration (SP)" du *Guide d'installation du serveur Sun Fire X4800*.

- Port série Connectez le terminal ou l'ordinateur portable au connecteur série du câble multiport au moyen d'un câble série. Du démarrage du processeur de service (SP) jusqu'à la prise de contrôle de l'affichage par le SE, toutes les sorties s'effectuent sur le port série. Voir "Comment configurer le port série" à la page 30.
- Port vidéo Connectez un câble de moniteur VGA d'un système clavier, vidéo et souris au port vidéo du câble multiport du serveur. Une fois le démarrage du processeur de service terminé, le système lance le POST/BIOS et affiche toutes les sorties sur le port vidéo. Cela continue jusqu'à la prise de contrôle de l'affichage par le SE. La plupart des configurations de SE continuent à afficher les informations sur le port vidéo. Voir "Connexion des câbles d'administration (SP)" du *Guide d'installation du serveur Sun Fire X4800* pour des informations sur l'installation du matériel.

## Comment configurer le port série

1 Connectez un terminal ou un ordinateur portable exécutant un logiciel d'émulation de terminal directement au port série, en utilisant le câble multiport du serveur.

Utilisez les paramètres de terminal suivants :

8, N, 1:8 bits de données, sans parité, un bit d'arrêt

vitesse de transmission 9600 bauds

Désactivez le contrôle de flux du logiciel (XON/XOFF)

### 2 Mettez le serveur sous tension.

La sortie de la console s'effectue sur le port série.

Si la sortie n'apparaît pas, il vous faut peut-être configurer celle-ci dans le BIOS. Utilisez l'étape suivante pour configurer la sortie dans le BIOS.

### 3 Si nécessaire, vérifiez les paramètres BIOS.

- a. Durant l'autotest de mise sous tension (POST), appuyez sur F2 (F4 sur un clavier distant) pendant le processus d'initialisation pour accéder au BIOS.
- b. Utilisez la touche fléchée droite pour accéder à l'onglet Advanced (Avancé).

Les touches de direction gauche et droite vous permettent d'accéder aux onglets de menu de l'utilitaire de configuration du BIOS.

c. Utilisez la touche de direction du bas pour mettre en surbrillance l'option Remote Access Configuration (Configuration de l'accès à distance), puis appuyez sur Entrée.

L'écran de sous-menu Configure Remote Access type and parameters (Configurer le type et les paramètres d'accès à distance) s'affiche.

- d. Vérifiez que l'option Remote Access (Accès à distance) est définie sur Enabled (Activé).
- e. Vérifiez que l'option Redirection after POST (Redirection après POST) est définie sur Always (Toujours).
- f. Pour enregistrer la modification et quitter le BIOS, appuyez sur la touche F10.
- 4 Si le SE inclut GRUB, il peut être nécessaire de le configurer aussi pour ajouter les paramètres de configuration de la console série. Procédez comme suit :
  - a. Lorsque le menu GRUB s'affiche, appuyez sur e pour l'éditer.
  - b. Modifiez le fichier /boot/grub/menu.lst.Par exemple:

Remplacez :

# grub.conf generated by anaconda # Note that you do not have to rerun grub after making changes to this file # NOTICE: You have a /boot partition. This means that all kernel and initrd paths are relative to /boot/, eq. # # root (hd0,0)kernel /vmlinuz-version ro root=/dev/sda3 # initrd /initrd-version.img # #boot=/dev/sda default=1 timeout=5 title Oracle VM Server-ovs (xen-2.6.18-164.el5ovs) root (hd0,0) kernel /xen.gz-2.6.18-164.el5 module /vmlinuz-2.6.18-164.el5xen ro root=LABEL=/ module /initrd-2.6.18-164.el5xen.img title Oracle VM Server-ovs Server-base (2.6.18-164.el5) root (hd0,0)kernel /vmlinuz-2.6.18-164.el5 ro root=LABEL=/ initrd /initrd-2.6.18-164.el5.img

Par:

# grub.conf generated by anaconda
#
# Note that you do not have to rerun grub after making changes to this file
# NOTICE: You have a /boot partition. This means that
# all kernel and initrd paths are relative to /boot/, eg.
# root (hd0,0)
# kernel /vmlinuz-version ro root=/dev/sda3
# initrd /initrd-version.img
#boot=/dev/sda

```
default=1
timeout=5
serial --unit=0 --speed=9600
terminal --timeout=5 serial console
title Oracle VM Server-ovs (xen-2.6.18-164.el5ovs)
        root (hd0,0)
        kernel /xen.gz-2.6.18-164.el5 com1=9600 console=com1
        module /vmlinuz-2.6.18-164.el5xen ro root=LABEL=/ console=ttyS0,9600
        module /initrd-2.6.18-164.el5xen.img
title Oracle VM Server-ovs Server-base (2.6.18-164.el5)
        root (hd0,0)
        kernel /vmlinuz-2.6.18-164.el5 ro root=LABEL=/ earlylprintk=ttyS0,9600 console=ttyS0,9600
        initrd /initrd-2.6.18-164.el5.img
```

- c. Tapez -B console = ttya pour diriger la sortie vers la console série.
- Étapes suivantes "Installation d'Oracle VM" à la page 39

# Installation à distance en accédant à la console avec ILOM

*Integrated Lights Out Manager* (ILOM) fournit une méthode pour installer un système d'exploitation en utilisant une image ISO ou un CD/DVD monté sur un système distant. La fonction de console distante vous permet d'utiliser le clavier, la souris, l'écran et le stockage du système distant comme s'ils étaient connectés au serveur sur lequel vous installez le système d'exploitation. Une fois la session de console distante configurée, le serveur peut s'initialiser à partir du support de distribution monté à distance (CD/DVD ou fichier ISO équivalent).

Cette section décrit la marche à suivre pour configurer un système de console distante avec JavaRConsole afin de distribuer le média Linux via le réseau pour l'installation du système d'exploitation sur le serveur Sun. Choisissez l'une des méthodes suivantes :

- "Comment accéder à la console serveur à l'aide de l'interface Web ILOM" à la page 32
- "Comment accéder à la console serveur à l'aide de l'interface CLI ILOM" à la page 37
- ▼

Avant de commencer

- Vérifiez que les conditions suivantes sont remplies :
- Le système JavaRConsole doit exécuter Solaris, Linux ou Windows.
- Le système JavaRConsole doit être connecté à un réseau ayant accès au port de gestion Ethernet du serveur Sun.
- Java Runtime Environment (JRE) 1.5 ou ultérieur doit être installé. Pour la redirection du CD, Java 32 bits doit être utilisé.

Comment accéder à la console serveur à l'aide de l'interface Web ILOM

- Si le système JavaRConsole exécute Solaris, la gestion de volume doit être désactivée afin que JavaRConsole puisse accéder au lecteur de CD/DVD.
- Si le système JavaRConsole exécute Windows , l'option Sécurité renforcée d'Internet Explorer doit être désactivée.

- Vous devez avoir un accès réseau au processeur de service ILOM du serveur ; voir "Connexion des câbles d'administration (SP)" du *Guide d'installation du serveur Sun Fire X4800*. Vous devez avoir configuré ILOM selon les instructions de la documentation Integrated Lights Out Manager (ILOM) pour votre serveur.
- 1 Démarrez la console distante en saisissant l'adresse IP du processeur de service ILOM (Integrated Lights Out Manager) dans un navigateur sur le système JavaRConsole.

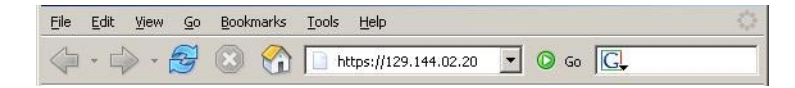

La boîte de dialogue Security Alert (Alerte de sécurité) s'affiche.

| Security | Aler                  | t 🔀                                                                                                    |
|----------|-----------------------|----------------------------------------------------------------------------------------------------|
| ß        | Infor<br>char<br>secu | mation you exchange with this site cannot be viewed or<br>nged by others. However, there is a problem with the site's<br>urity certificate.                                |
|          |                       | The security certificate was issued by a company you have<br>not chosen to trust. View the certificate to determine whether<br>you want to trust the certifying authority. |
|          | 0                     | The security certificate date is valid.                                                                                                    |
|          |                       | The name on the security certificate is invalid or does not<br>match the name of the site                                                                                  |
|          | Doy                   | iou want to proceed?                                                                                                    |
|          |                       | Yes No View Certificate                                                                                                    |

#### 2 Cliquez sur Yes (Oui).

L'écran de connexion à ILOM s'affiche.

| ABOUT                                                                                              |                                                                                                    |
|----------------------------------------------------------------------------------------------------|----------------------------------------------------------------------------------------------------|
|                                                                                                    | ORACLE                                                                                                    |
| Java <sup>-</sup>                                                                                  | Oracle® Integrated Lights Out Manager CMM Hostname: SUNCMM-0000000-0000000000 User Name: Password: Log In   |
| Copyright © 2010 Oracle and/or its affiliates. All<br>Other names may be trademarks of their respe | rights reserved. Oracle and Java are registered trademarks of Oracle and/or its affiliates.<br>tive owners. |

3 Entrez le nom d'utilisateur et le mot de passe, puis cliquez sur Log In (Connexion). Le nom d'utilisateur par défaut est **root** et le mot de passe par défaut est **changeme**.

L'écran d'information sur la version du logiciel ILOM s'affiche.

| 48001                                                                                                    |                                                                                                    |               |                 |                | REFRESH LOG OUT                    |
|----------------------------------------------------------------------------------------------------|----------------------------------------------------------------------------------------------------|---------------|-----------------|----------------|------------------------------------|
| Jser: root (Administrator                                                                                                    | <ul> <li>Server: SUNSPO(</li> </ul>                                                                                                    | 003BAD87199   |                 |                | Ľ,                                 |
| Oracle∘ Integrated                                                                                                    | Lights Out Ma                                                                                                    | anager        |                 |                | Java                               |
|                                                                                                    | _                                                                                                    | _             |                 | _              | Sun <sup>™</sup> Microsystems, Inc |
| System Information                                                                                                    | System Monitoring                                                                                                    | Configuration | User Management | Remote Control | Maintenance                        |
| Versions Componen                                                                                                    | ts Identification In                                                                                                    | nformation    |                 |                |                                    |
|                                                                                                    |                                                                                                    |               |                 |                |                                    |
| /ersions                                                                                                    |                                                                                                    |               |                 |                |                                    |
| <b>/ersions</b><br>/iew the version of ILOM firm                                                                                           | ware currently in use.                                                                                                    |               |                 |                |                                    |
| <b>/ersions</b><br>/iew the version of ILOM firm                                                                                           | ware currently in use.                                                                                                    |               |                 |                |                                    |
| Versions<br>fiew the version of ILOM firm<br>Version Information                                                                           | ware currently in use.                                                                                                    |               |                 |                |                                    |
| Versions<br>version of ILOM firm<br>Version Information<br>Property                                                                        | ware currently in use.                                                                                                    | _             | _               | _              | _                                  |
| Versions<br>Yew the version of ILOM firm<br>Version Information<br>Property<br>SP Firmware Version                                         | Value 2.0.3.2                                                                                                    | _             |                 |                |                                    |
| Versions<br>riew the version of ILOM firm<br>Version Information<br>Property<br>SP Firmware Version<br>SP Firmware Build Numbe             | Value         2.0.3.2           rr         29140                                                                                                    |               |                 |                |                                    |
| Versions<br>iew the version of ILOM firm<br>Version Information<br>Property<br>SP Firmware Version<br>SP Firmware Date<br>SP Firmware Date | Value         2.0.3.2         rr         29140         Sun Feb 24 01:39:3         Comparison         Comparison | 39 PST 2008   | _               | _              | _                                  |

4 Cliquez sur l'onglet Remote Control (Contrôle à distance) dans l'interface Web ILOM.

L'écran Launch redirection (Démarrer la redirection) s'affiche.

**Remarque** – Assurez-vous que la souris est en mode Absolute (Absolu) dans l'onglet Mouse Mode Settings (Paramètres du mode de la souris).

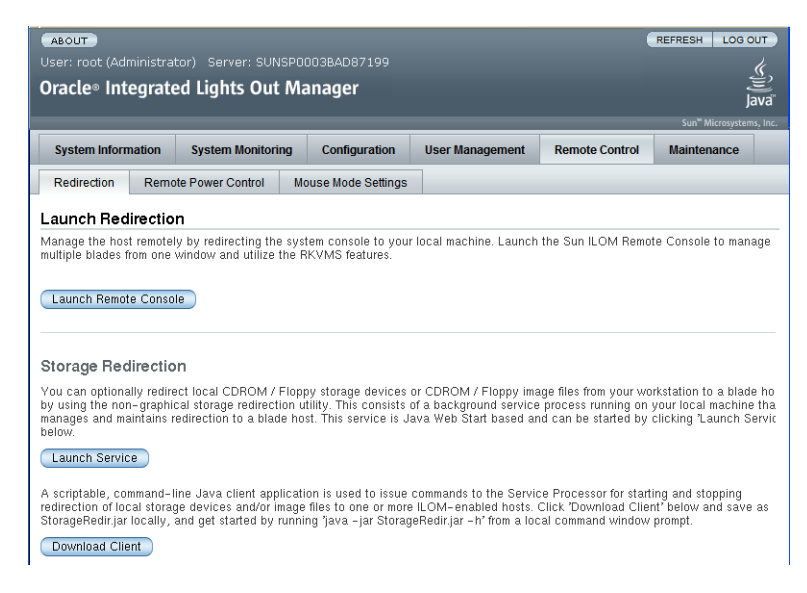

5 Cliquez sur Launch Remote Console (Lancer console distante).

**Remarque** – Si vous utilisez un système Windows pour la redirection du système JavaRConsole, un avertissement supplémentaire s'affiche lorsque vous cliquez sur Launch Redirection. Si la boîte de dialogue Hostname Mismatch (Non concordance du nom d'hôte) s'affiche, cliquez sur le bouton Yes (Oui).

| Warning  | - HTTPS                                                                                                    |
|----------|----------------------------------------------------------------------------------------------------|
| <u>!</u> | Hostname Mismatch<br>The hostname in the server security certificate does not match the<br>name of the server.<br>Hostname of the URL: 192.168.1.9<br>Hostname from the certificate: sun-ilom |
|          | Do you want to proceed?                                                                                                    |

Une boîte de dialogue Remote Control (Contrôle à distance) doit apparaître.

| <u>U</u> sername: | root   |   |
|-------------------|--------|---|
| Password:         | *****  |   |
| Bandwidth Max:    | 10Mbps | 1 |

6 Si vous êtes à nouveau invité à vous connecter via la boîte de dialogue Remote Control Login (Connexion à distance), entrez votre nom d'utilisateur et votre mot de passe, puis cliquez sur OK.

Le nom d'utilisateur par défaut est **root** et le mot de passe par défaut est **changeme**.

Une fois la connexion établie, l'écran JavaRConsole s'affiche.

7 Dans le menu Devices (Périphériques), sélectionnez l'option de CD selon la méthode de distribution choisie.

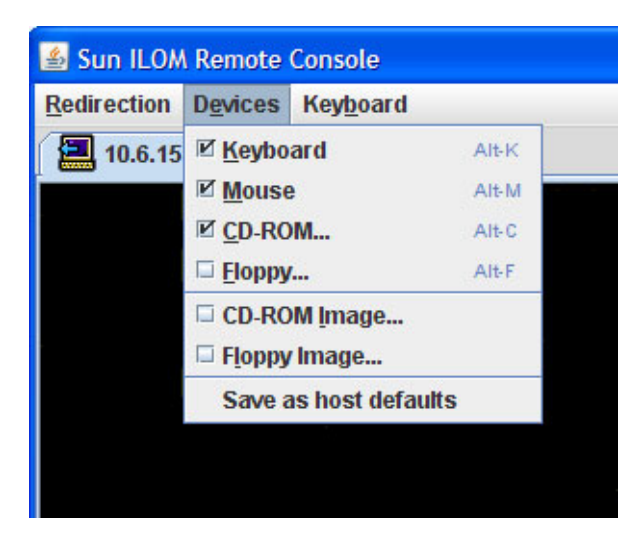

- CD distant : sélectionnez CD-ROM pour rediriger le serveur vers le contenu du CD/DVD du système d'exploitation présent dans le lecteur de CD/DVD relié au système JavaRConsole.
- Image de CD : sélectionnez CD-ROM Image pour rediriger le serveur vers le fichier image . iso du système d'exploitation situé sur le système JavaRConsole.

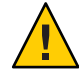

Attention – L'utilisation des options CD distant ou Image de CD pour installer le SE Linux augmente considérablement la durée de l'installation étant donné que l'accès au contenu du CD s'effectue via le réseau. La durée de l'installation dépend en effet de la connectivité et du trafic du réseau.

Étapes suivantes • "Installation d'Oracle VM" à la page 39

## Comment accéder à la console serveur à l'aide de l'interface CLI ILOM

1 Ouvrez une fenêtre de terminal et établissez une connexion SSH au CMM en tapant la commande suivante :

# ssh root@ip\_sp

où *ip\_sp* est l'adresse IP du processeur de service du serveur.

L'invite de connexion s'affiche.

2 Connectez-vous en tant qu'utilisateur root et entrez le mot de passe root :

/hostname/login: root

password:xxxxxxx

Une fois que vous êtes connecté, l'invite de commande s'affiche :

->

3 Pour rediriger la console, entrez la commande :

-> start /SP/console

# Installation d'Oracle VM

Votre serveur est compatible avec Oracle VM 2.2.1. Oracle VM est une plate-forme d'environnement de virtualisation qui permet de créer et gérer des machines virtuelles (VM). Ces machines virtuelles existent sur le même serveur physique mais se comportent comme des serveurs physiques indépendants. Chaque machine virtuelle créée avec Oracle VM possède ses CPU, son système d'exploitation, ses interfaces réseau et son stockage propres virtuels.

Oracle VM comprend les composants suivants :

- Oracle VM Manager : application Web qui sert d'interface utilisateur pour créer et gérer les machines virtuelles. Cela inclut la création des machines virtuelles (y compris les modèles), la gestion du cycle de vie (déploiement, migration et suppression) et la gestion des ressources (fichiers ISO, modèles et ressources de stockage partagé).
- Oracle VM Server : environnement de virtualisation léger et sécurisé, basé sur un hyperviseur Xen utilisé pour exécuter les machines virtuelles et l'agent Oracle VM.
- Oracle VM Agent : installé sur Oracle VM Server, il communique avec Oracle VM Manager et comprend une API Web Services pour gérer Oracle VM Server, les pools de serveurs et les ressources.

| Étape | Description                                                                                | Lien                                                        |
|-------|--------------------------------------------------------------------------------------------|-------------------------------------------------------------|
| 1     | Avoir un aperçu de l'installation d'Oracle VM.                                             | "Installation d'Oracle VM" à la page 39                     |
| 2     | Vérifier la configuration système requise.                                                 | "Configuration système requise" à la page 40                |
| 3     | Se procurer l'image d'installation et la graver sur<br>un DVD ou la copier sur un serveur. | "Comment se procurer le logiciel Oracle VM"<br>à la page 40 |
| 4     | Installer Oracle VM Server.                                                                | "Comment installer Oracle VM Server" à la page 41           |
| 5     | Installer Oracle VM Manager.                                                               | "Comment installer Oracle VM Manager"<br>à la page 42       |
| 6     | Créer un stockage partagé, un pool de serveurs<br>et des machines virtuelles.              | "Création et gestion des ressources VM"<br>à la page 43     |

Cette section comprend les rubriques suivantes qui décrivent l'installation d'Oracle VM :

## **Configuration système requise**

- Deux systèmes dotés chacun d'une adresse IP statique sont requis pour installer Oracle VM : l'un pour exécuter Oracle VM Server, l'autre pour exécuter Oracle VM Manager.
- Pour le système qui exécutera Oracle VM Server, vous devez partir d'une installation propre (aucun SE préinstallé ni volume RAID au niveau microprogramme).
- Sur le système qui exécutera Oracle VM Manager, l'un des systèmes d'exploitation suivants doit être installé :
  - Oracle Enterprise Linux 4.5 ou ultérieur
  - Red Hat Enterprise Linux 4 ou ultérieur
- Jeu de média Oracle VM ou image ISO équivalente. L'image ISO de permet l'installation à distance ou la création d'un CD ou d'un DVD d'installation.
- Consultez les notes de version du logiciel Oracle VM. La documentation est disponible à l'adresse:http://download.oracle.com/docs/cd/E15458 01/index.htm
- Lecteur de DVD.

**Remarque** – Si vous procédez à une installation à distance, le lecteur de DVD, le clavier, la souris et l'écran sont connectés au système local au lieu du serveur. Par ailleurs, vous pouvez utiliser une image ISO au lieu d'un CD ou DVD réel.

- Clavier et souris USB.
- Écran.
- Lors de la configuration d'un système d'exploitation pour un serveur en réseau, il est nécessaire de fournir les noms logiques (affectés par le système d'exploitation) et le nom physique (adresse MAC) de chaque interface réseau utilisée par Oracle VM Server. Voir "Identification des noms d'interface réseau physique et logique pour la configuration du système d'exploitation Linux" du *Guide d'installation du serveur Sun Fire X4800 pour les systèmes d'exploitation Linux* pour plus d'informations.

## Comment se procurer le logiciel Oracle VM

1 Téléchargez le logiciel Oracle VM à partir du site Web suivant :

http://www.oracle.com/virtualization

2 Si vous envisagez d'installer le logiciel sur le système, gravez les images ISO sur des CD ou DVD. Un CD/DVD Oracle VM Manager et un CD/DVD Oracle VM Server amorçable sont nécessaires.

## Comment installer Oracle VM Server

Avant de commencer

Voir "Configuration système requise" à la page 40.

- 1 Connectez-vous à la console serveur à l'aide de l'une des méthodes suivantes :
  - "Installation locale en accédant à la console via le port vidéo ou série" à la page 29
  - "Installation à distance en accédant à la console avec ILOM" à la page 32
- 2 Si ce n'est pas déjà fait, insérez le CD/DVD de distribution Oracle VM Server ou accédez au support de distribution de l'image ISO, selon la méthode choisie à l'étape 1.
- 3 Mettez le serveur sous tension ou réinitialisez-le.

Les messages BIOS apparaissent sur la console.

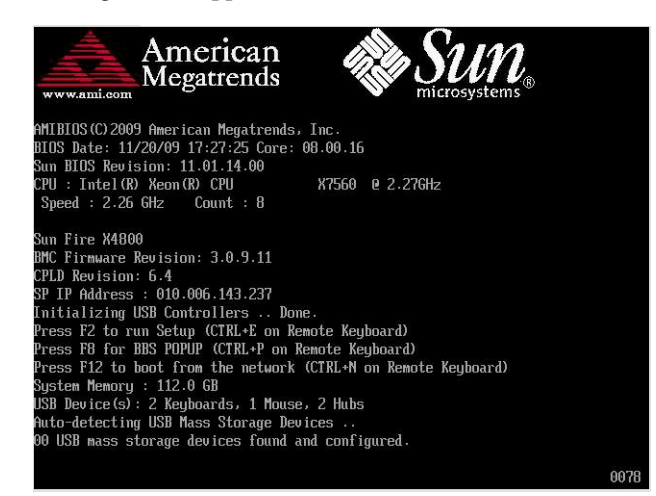

4 Lorsqu'un message proposant une série de choix apparaît, appuyez sur F8.

Au bout de quelques instants, un menu propose un choix de périphériques d'initialisation (voir l'exemple suivant).

| <b>HSB:Port</b> | 1:TSSTco                   | rn Cl                | D/DUDU                   |                         |                        |  |
|-----------------|----------------------------|----------------------|--------------------------|-------------------------|------------------------|--|
| PXE:IBA         | GE Slot                    | 1000                 | v1331                    |                         |                        |  |
| PXE:IBA         | GE Slot                    | 1001                 | v1331                    |                         |                        |  |
| PXE:IBA         | GE Slot                    | 4100                 | v1331                    |                         |                        |  |
| PXE:IBA         | GE Slot                    | 4101                 | v1331                    |                         |                        |  |
| PXE:IBA         | GE Slot                    | 8100                 | v1331                    |                         |                        |  |
| PXE:IBA         | GE Slot                    | 8101                 | v1331                    |                         |                        |  |
| PXE:IBA         | GE Slot                    | C100                 | v1331                    |                         |                        |  |
| PXE:IBA         | GE Slot                    | C101                 | v1331                    |                         |                        |  |
|                 | ↑ and<br>ENTER t<br>ESC to | ↓ to<br>o se<br>boot | move<br>lect b<br>t usin | selec<br>oot d<br>g def | tion<br>evice<br>aults |  |

#### 5 Sélectionnez un périphérique d'initialisation dans la liste.

Pour démarrer à partir d'un CD/DVD physique ou d'une image ISO, sélectionnez CD/DVD.

Le contrôle passe au programme d'installation du SE sur le média.

#### 6 Entrez la commande suivante à l'invite d'initialisation :Enter

#### 7 Suivez les instructions pour installer le logiciel.

Les logiciels Oracle VM Server et Oracle VM Agent sont installés.

Pour des informations complémentaires, voir la documentation d'installation d'Oracle VM Server à l'adresse :

http://download.oracle.com/docs/cd/E15458\_01/index.htm

## Comment installer Oracle VM Manager

Avant de commencer

Si vous installez Oracle VM Server sur un serveur Sun, vous pouvez utiliser *Integrated Lights Out Manager* (ILOM) pour installer le logiciel à partir d'une image ISO ou d'un CD/DVD monté sur un système distant. La fonction de console distante vous permet d'utiliser le clavier, la souris, l'écran et le stockage du système distant comme s'ils étaient connectés au serveur sur lequel vous installez le système d'exploitation. Une fois la session de console distante configurée, le serveur peut s'initialiser à partir du support de distribution monté à distance (CD/DVD ou fichier ISO équivalent).

- 1 Sur un serveur exécutant un système d'exploitation pris en charge, insérez et montez le CD Oracle VM Manager.
- 2 Accédez à la racine du CD et exécutez le script suivant :

#### # sh runInstaller.sh

**Remarque** – Si vous n'êtes pas déjà connecté en tant qu'utilisateur root, utilisez la commande su et entrez le mot de passe root afin de vous octroyer les privilèges nécessaires pour lancer le script d'installation.

#### 3 Suivez les instructions pour installer le logiciel.

Pour des informations complémentaires, voir la documentation d'installation d'Oracle VM Manager à l'adresse :

http://download.oracle.com/docs/cd/E15458\_01/index.htm

# Création et gestion des ressources VM

Après l'installation d'Oracle VM Server (avec Oracle VM Agent) et d'Oracle VM Manager, vous pouvez créer et gérer des ressources virtuelles.

- Créez un référentiel de stockage partagé. Pour la tolérance de pannes, vous pouvez configurer plusieurs machines virtuelles utilisant ce stockage dans une configuration en cluster. Options pour le stockage partagé :
  - OCFS2 (Oracle Cluster File System) utilisant le protocole réseau iSCSI (Internet SCSI)
  - OCFS2 utilisant SAN (Storage Area Network)
  - NFS (Network File System)
  - Partition avec basculement de multiacheminement
- Créez un pool de serveurs pour vos machines virtuelles.
- Créez vos machines virtuelles dans le pool de serveurs.

Pour des informations détaillées, voir la documentation d'installation d'Oracle VM à l'adresse :

http://download.oracle.com/docs/cd/E15458\_01/index.htm